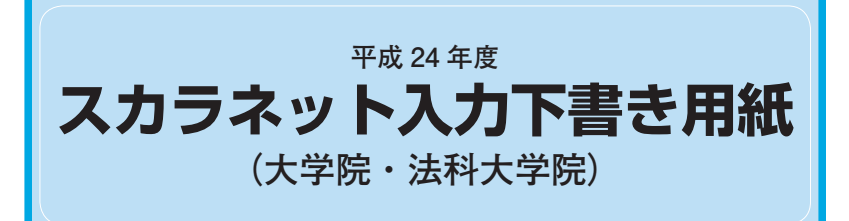

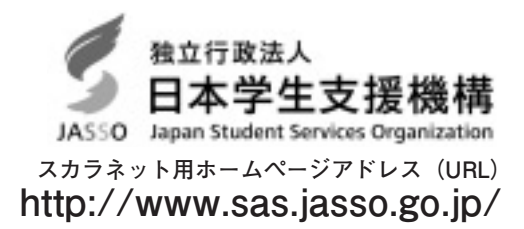

インターネットによる奨学金申込み(スカラネット)にあたっては、「奨学金を希望する皆さんへ」(以下「奨学金 案内」を熟読し、申込内容を決めてください。

「奨学金案内」及び以下の注意事項を参照してこの下書き用紙に記入し、間違いがないことを点検した上で日本学生 支援機構のスカラネット用ホームページにアクセスして入力してください。電話番号は保有していない場合を除き、 すべての欄に入力してください。入力が完了すると、「奨学金申込情報一覧」(この画面を印刷するなどして保存して おくことをお勧めします。)が表示されますので、内容を再確認し、送信ボタンを押してください。なお、送信ボタン を押した後に内容を訂正することはできません。

ご記入いただいた情報は、奨学金貸与業務(返還業務を含む)のために利用され、その他の目的には利用されません。

| 氏名                                                                                                    | 学籍番号                                                                                 | □ 研究科の専攻のコード <                                                       | 学校からの指示がある場合のみ記<br>入してください。                                                                                                    |
|----------------------------------------------------------------------------------------------------|--------------------------------------------------------------------------------------|----------------------------------------------------------------------|----------------------------------------------------------------------------------------------------|
|                                                                                                    | その「番号」<br>一<br>一<br>一<br>一<br>一<br>一<br>一<br>一<br>一                                  |                                                                      | 入力が完了し送信後、受付番号が<br>画面に表示されます。<br>必ず記入しておいてください。                                                                                                    |
| あなたの識別番号<br>あなたの識別番号(ユーザIDとパスワ<br>送信ボタンを押してください。                                                                                                    | ユーサ<br>7ード)を入力して、<br>パスワー                                                            | <sup>#</sup> ID                                                      | パスワードはスカラネット入力時は<br>非表示となります。<br>入力がエラーになる場合は…入力した<br>文字を目で見て確認するため、最初に<br>ユーザID欄に入力し、それをコピーし<br>て貼り付けてみてください。                                                                                    |
| <b>     the out 目 &gt; 7,26,20</b> あなた(あなたが未成年(20歳未満)の いる次の内容を確認・承認したうえで、     ◇貸与申込条件等     ◇個人信用情報の取扱いに関する同意     総される等、重要な内容が記載され     ○提出しました。     ○                                                                               | D場合は、あなたと親権者または後<br>署名・押印した「確認書」を提出<br>読条項<br>]意条項」には、延滞するとあなた<br>!ています。             | 後見人)は、「確認書」に記載されて<br>しましたか。<br>の個人情報が個人信用情報機関に登                      | 「提出していません」を選択した場<br>合はスカラネットの次の画面に進<br>めません。<br>学校に「確認書」を提出した後、<br>再度、入力し直してください                                                                                                    |
| ○提出していません。<br>右のボタンを押して規定等(保証委託約<br>了承する場合のみ、申込を行ってくださ<br>※規定等を確認するまで、次の画面に進                                                                                                    | 款を含む)を確認し、<br>い。<br><b>むことはできません</b> 。                                               | 規定等を表示                                                               | 規定等の表示を行わないと、次画<br>面へ進むことができません。                                                                                                    |
| <ul> <li>1/8</li> <li>A-日本学生支援機構奨学金</li> <li>◆第一種奨学金</li> <li>無利息の奨学金で、特に優れた学生及</li> <li>◆第二種奨学金</li> <li>利息付きの奨学金(在学中は無利息)</li> <li>B-誓約欄</li> <li>日本学生支援機構理事長 殿</li> <li>私は貴機構奨学金の申込みにあたり、</li> <li>奨学生に採用決定後は速やかに「返還</li> </ul> | の案内<br>び生徒で経済的理由により著しく値<br>で、第一種奨学金よりゆるやかな基<br>学校に「確認書」及び必要な証明:<br>[誓約書」を提出し、貸与が終了し。 | 8学困難な者に貸与します。<br>準によって選考された者に貸与します。<br>書類を提出しました。<br>た後は滞りなく返還すること及び | 誓約日はスカラネット入力日としてく ださい。 ここで入力した誓約日がDーあなた の返還誓約書情報における成年判 定の基準日になります。   学生本人の本名(通称名は認められません) を、全角漢字及び全角カナで入力してくだ さい。振込口座の名義は、ここで入力した 氏名と同一のものに限ります。 [奨学金案内]19ページ「文字入力について」                          |
| 以下の申込み記載事項について正しく<br><b>誓約日</b> 平成 年 月<br>半角数字<br>※誓約日は送信後訂正することができま                                                                                                    | 記入することを誓約します。する<br>日 氏名 (全角漢字)                                                       | ことを誓約します。       姓名       5文字以内       15文字以内                          | <ul> <li>も参照してください。</li> <li>氏名に外字、ヲは使用しないでください。</li> <li>(例) 高→高、崎→崎、吉→吉<br/>キコウカヲル→キコウカオル</li> <li>姓・名欄ともに、「スペース」は入力しないで<br/>ください。(ミドルネームはつなげて入力して<br/>ください)。</li> <li>(例) 奨学 ジョン 太郎</li> </ul> |
| 2/8<br><b>C一保証制度</b><br>1. あなたが希望する保証制度につい<br>〇(1)連帯保証人・保証人を選任                                                                                                    | って答えてください。<br>Eします。                                                                  | 4                                                                    | → <u>奨学</u> ジョン太郎<br>名前が長い場合は、入るところまで入力し<br>てください。<br>希望する保証制度を選択してくださ                                                                                                    |
| ○(2)機関保証に加入します。                                                                                                    |                                                                                      | т<br>П                                                               | い (( 契字金条内) 8ペーンを変照)。                                                                                                    |

| 3/8                                                                                      | 「申込者姓名(B-契約欄)に入力した人」                        |
|------------------------------------------------------------------------------------------|---------------------------------------------|
| Dーあなたの返還誓約書情報                                                                            | 和暦 西暦 和暦 西暦     昭和 58 1983 昭和 63 1988       |
| 1.あなた自身について入力してください。                                                                     | 参 59 1984 64 1989 36 4 1989                 |
| (1)あなたのお名前は △△ ○○さんですね。                                                                  | 61 1986 2 1990                              |
| (2)あなたの性別を選択してください。 (2) 〇 男 〇 女                                                          | 62 1987 3 1991                              |
| (3)あなたの生年月日を記入後、「成年判定」ボタンを押してください。                                                       | 生年日日を入力し、「成年判定」ボタン                          |
| (3) (和暦) 日生 成年判定 <                                                                       | を押すと、年齢(成年か未成年か)に                           |
| (4)あなたの住民票に記載されている住所を記入してください。 ┥                                                         | 応じて親権者(未成年者後見人)欄が<br>表示されます。元号(昭和/平成)の      |
| (4)(郵便番号)                                                                                | 間違いに注意してください。「成年判定」                         |
| 住所1(自動入力)                                                                                | ボタンを押した後に、生年月日の人力<br>違いに気付いたときは、正しく入力し直     |
| 住所2(番地以降)                                                                                | してから再度「成年判定」ボタンを押                           |
| (5)あなたの電話番号を記入してください。 (5)--                                                              | で入力した誓約日が基準日となります。                          |
| 携帯電話の電話番号を記入してください。(携帯)____________________________________                              |                                             |
| (6)メールアドレスをお持ちの方はアドレスを半角60文字以内で記入してください。                                                 | (4) 住民票に記載されている住所を事                         |
|                                                                                          | 前に確認してください。                                 |
| 2. 連帯保証人・保証人について <                                                                       |                                             |
| (1)連帯保証人について入力してください。                                                                    | (住所の郵便番号を事前に確認してくだ                          |
| ・原則として、父母・兄弟姉妹又はおじ・おば等にしてください。                                                           | さい。郵便番号入刀し、必9 任所検索<br>ボタンを押してください。入力した郵便    |
| ・未成年者等保証能力がない人は認められません。                                                                  | 番号に該当する住所が「住所1」に表                           |
| (a) その氏名 姓 名                                                                             | の住所を選択してください。「住所1」                          |
| (a) 漢字(全角漢字)                                                                             | に表示された住所以降を「住所2」に<br>入力してください。              |
|                                                                                          | ※③ページ住所の入力例を参照してください。                       |
| (b) その生年月日     (b) (和暦)」 年月日生                                                            |                                             |
| (c) あなたとの続柄 (c) (c)                                                                      | C-保証制度で(1)を選択した人                            |
| (d) その住所 (d) (郵便番号)                                                                      | 「「「「「「「「」」」」(「「」」」(「」」)(「」」)(「」」)(「」」)(     |
|                                                                                          | 注意!連帯保証人・保証人の入力をす                           |
|                                                                                          | があります。                                      |
|                                                                                          | ここで入力した運帯保証人及び保証人は、<br>採用されると返還誓約書に印字されます。  |
|                                                                                          | 返還誓約書の提出にあたっては、これらの<br>ちの署名・実印 細印及び所定の書類が必要 |
|                                                                                          | となります。返還誓約書や書類に不備があ                         |
| (g) ての勤務尤単品番写 (g)ーー                                                                      | ると英字生の資格を失うことになります。 (1)連帯保証人とは              |
| (2) 休証人について入力してください。                                                                     | あなたと連帯して返還の責任を負います。                         |
| - 赤別として、4 続き以内の成本税族のプラ、あなた及び 建命 休祉 人 と 別主計の03歳<br>未満の人を選んでください。                          | ず親権者(または未成年者後見人)を選任                         |
| ・未成年者等保証能力がない人は認められません。                                                                  | してくたさい。あなたが成年の場合も、原則として父母を選任してください。父母を      |
| (a) その氏名 姓 名                                                                             | 選任できない特別な事情がある場合は、未<br>成年者を除く兄弟姉妹・おじおば等を選任  |
| (a) 漢字(全角漢字)                                                                             |                                             |
| カナ(全角カナ)                                                                                 | (2) 味証へとは<br>あなたや連帯保証人が返還できなくなった            |
| (b) その生年月日 (b) (和暦) 年 月 日生                                                               | 場合、あなたに代わって返還する人です。<br>原則として、父母を除く4親等以内の親族  |
| ※やむを得ず65歳以上になる方を保証人に選任する場合は、その事情を記入してください。                                               | (3ページ図を参照)のうちあなたや連帯保                        |
| (全角100文字以内)                                                                              | た、やむを得ない場合を除き、申込時に65                        |
|                                                                                          | 蔵未満となる人を選任してくたさい。65蔵<br>以上になる人を保証人に選任する場合は、 |
| (c) あなたとの続柄 (c) (c) (c) (c)                                                              | 返還誓約書提出の際に、本人・連帯保証人<br>が連署・押印した事情書の提出も必要とな  |
| (d) その住所 (d) (郵便番号)                                                                      | ります。                                        |
|                                                                                          | ※のなたが貝子だ」時に満43歳を超えることとなる場合は、連帯保証人や保証人は      |
|                                                                                          |                                             |
| (ピ) て 切亀 前 留 方     (ピ)一       この 他 世 電 託 の 電 託 妥 只     /(他 世) / 一                        | ※あなたの配偶者及び未成年や学生の兄弟                         |
| て V) 坊 市 电 in V) 电 in 留 5 ( 坊 市 /                                                        | とはできません。                                    |
| (1) て V7到物元     (1)       (g) その勤務失電話釆品     (g) 「「」」」」                                   | ※4 親寺以内の親族でない人を連帯保証人・<br>保証人にする場合は、返還総額の返還を |
| <ul> <li>(b) 「は、2 (2) (2) (2) (2) (2) (2) (2) (2) (2) (2</li></ul>                       | 確実に保証できる人を選任してください。<br>この場合、返還誓約書提出の際に「返還   |
| (11) 建市は市町人には加入はかり主員ですね。 (11) ○はない ○なないたま たまない                                           | 保証書」及び証明書類の提出が必要とな                          |
| ※理冊1本社へ、1本社人にかさわしい人物がとうが、人刀情報を元に判定を行います。年齢に<br>よる判定では、各人物の誓約日(B-誓約欄で入力した年月日)時点での年齢を元に判定を | ります。<br>※連帯保証人・保証人の選任について、わ                 |
| 行います。                                                                                    | からないことがあれば学校に確認してく<br>ださい。                  |

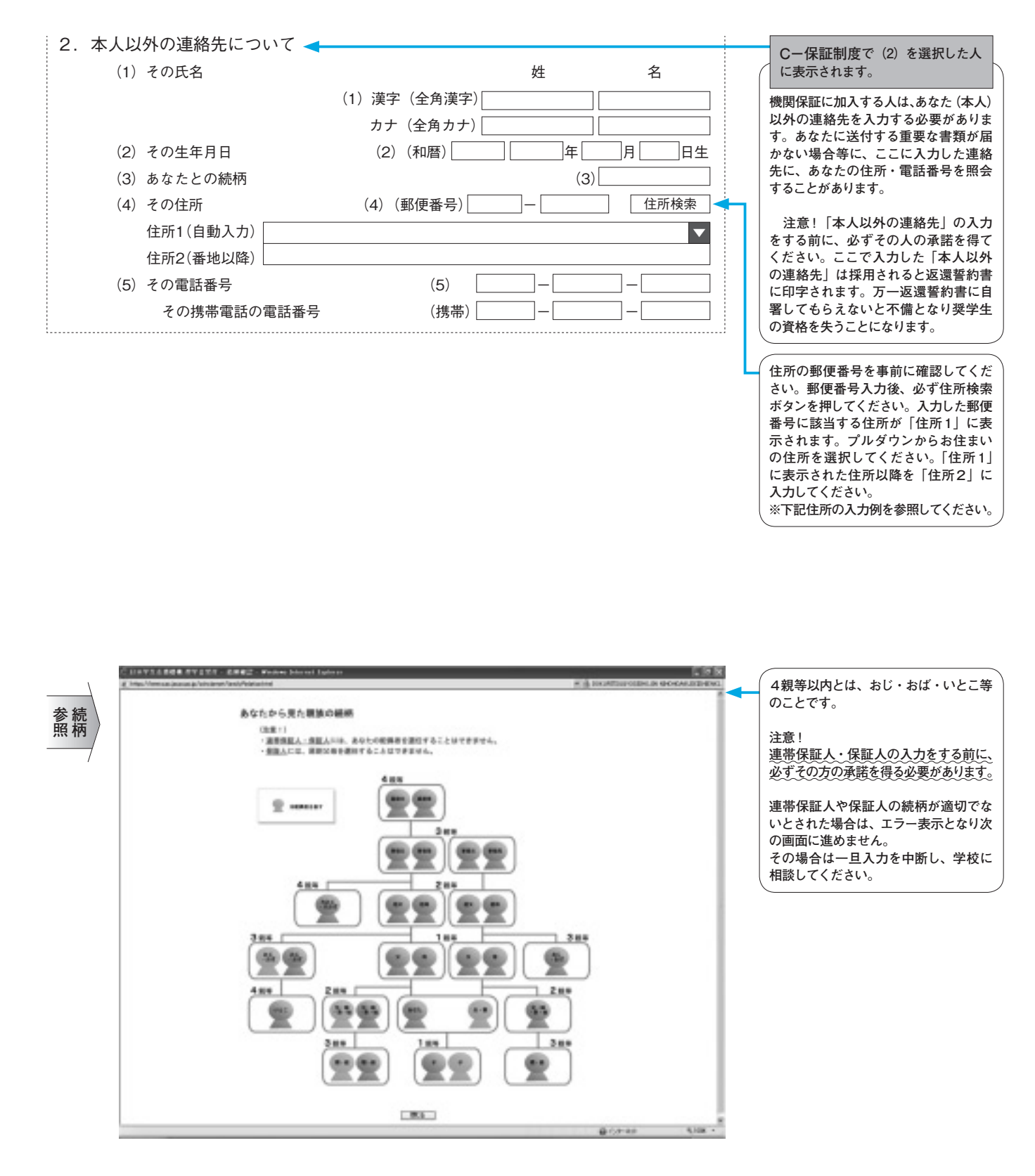

| 住所の入力例                                                    |
|-----------------------------------------------------------|
| (c) (郵便番号) 060 - 0042 住所検索 ←押下                            |
| 住所1(自動入力)<br>北海道札幌市中央区大通西19丁目 ▼<br>住所2(番地以降) 2-3 機構ハイツ505 |
| <b>↑</b>                                                  |
| 注意!番地以降を必ず入力してください。入力漏れが<br>あると次の画面に進めません。                |

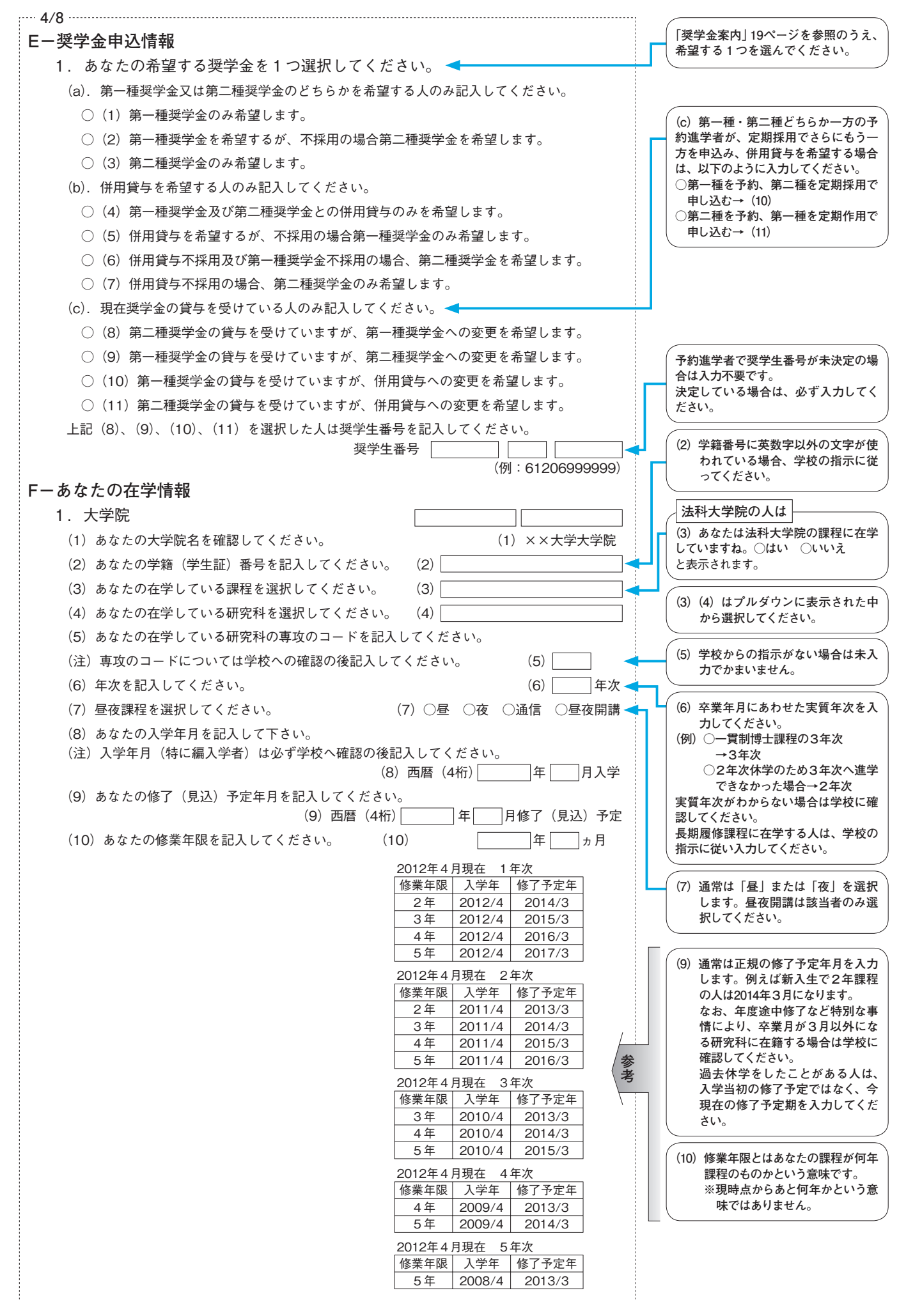

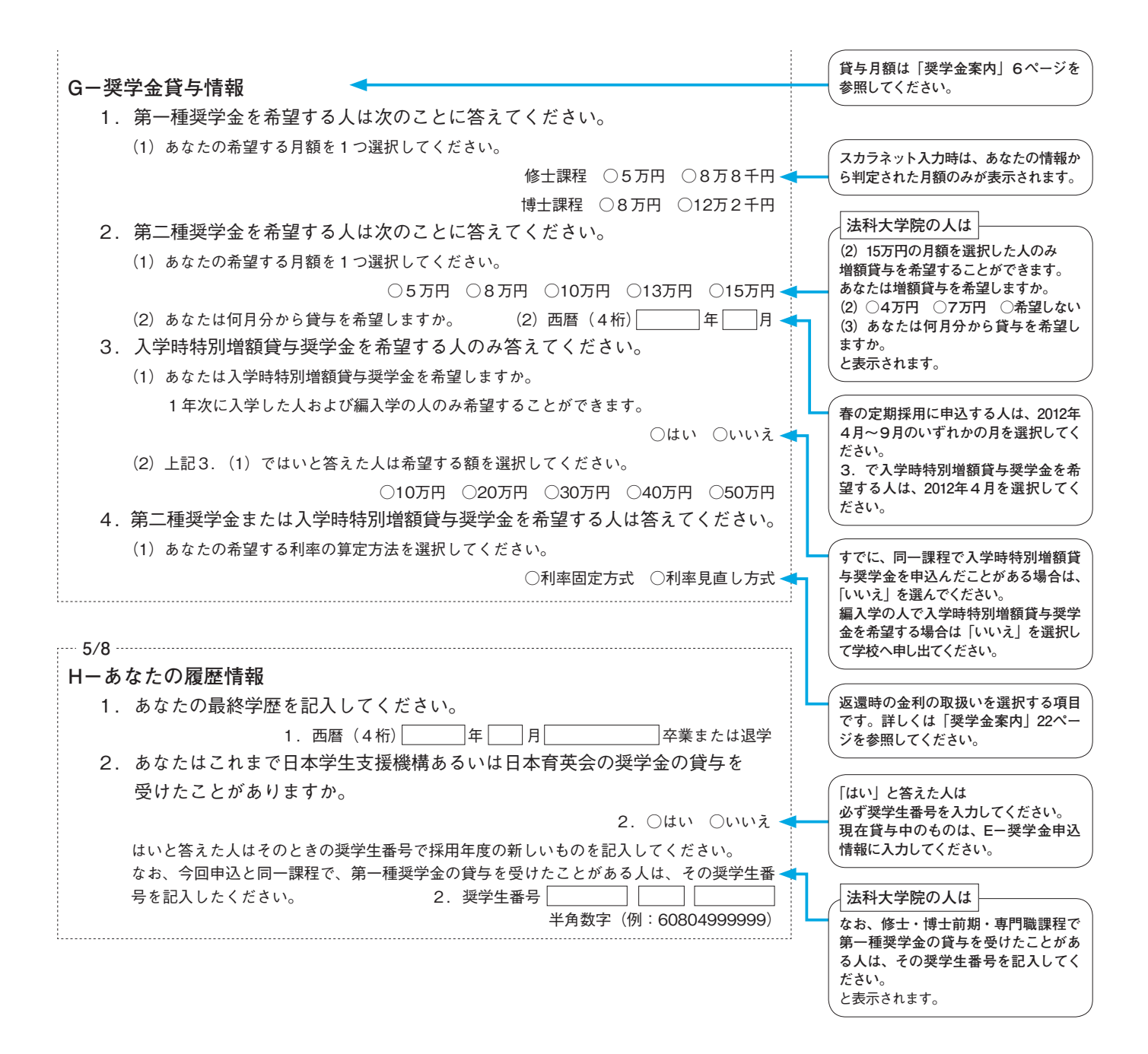

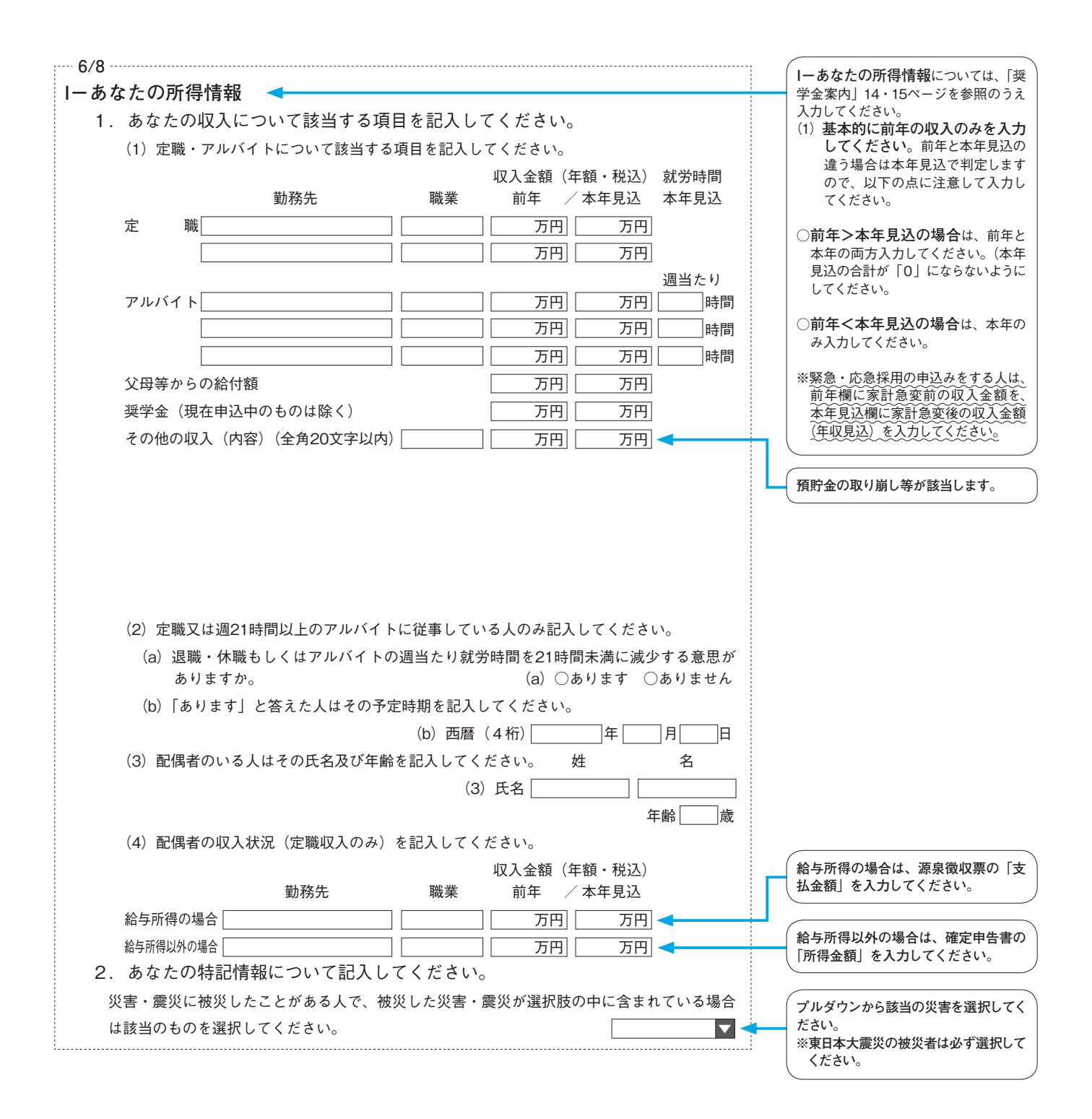

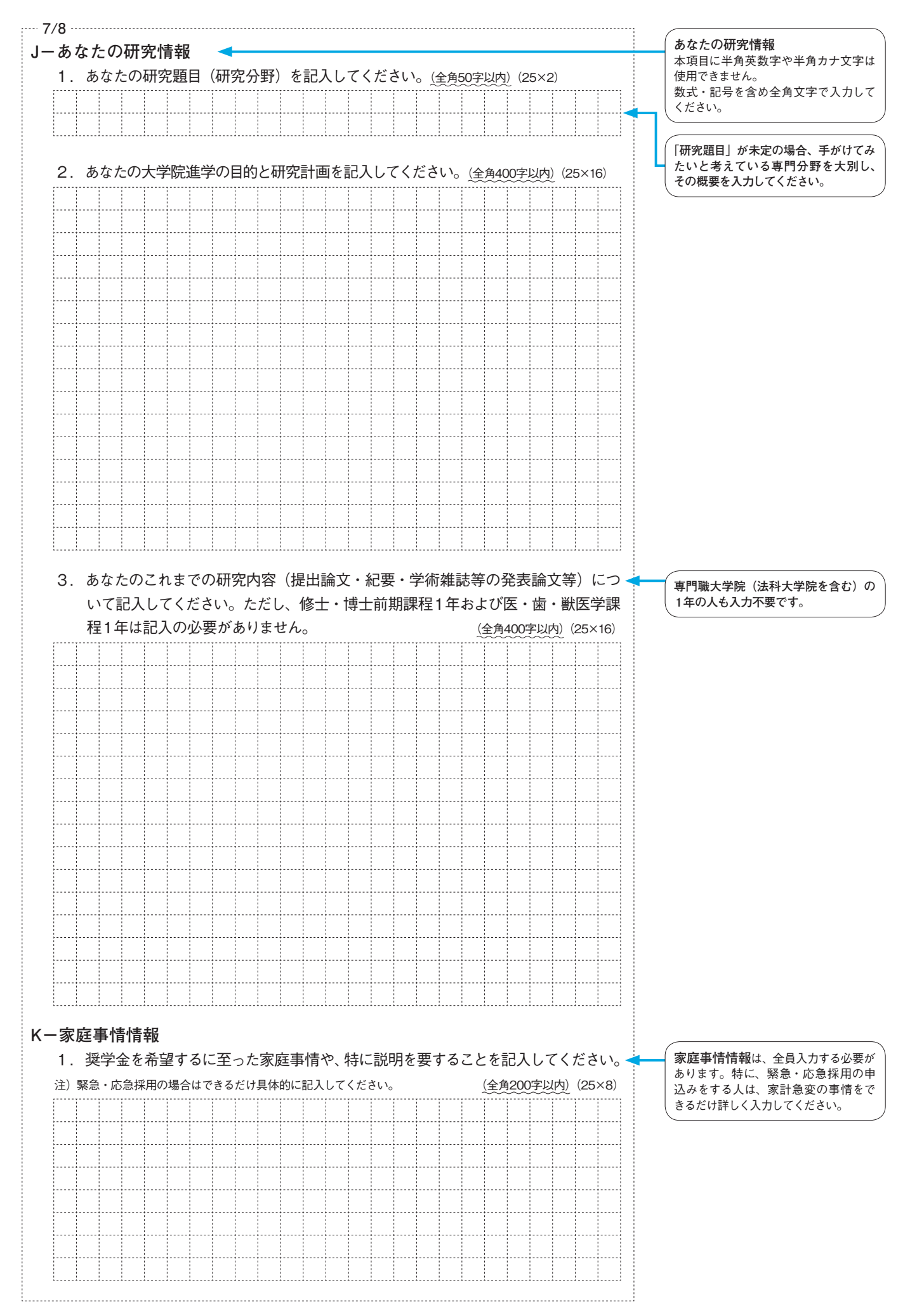

 $\overline{7}$ 

| □ - 要学会復振込口座情報         22. 音楽の空観振込を発展してください。         23. 音楽の空観を建築してください。         24. 音楽の空観を見たしてください。         24. 音楽の音楽のを得して金融を取りたください。         24. 音楽の音楽のを得して金融を取りたください。         24. 音楽の音楽のを得して金融を取りたください。         24. 音楽 (服金) 二 座 二 二 音楽 (服金) 二 座 二 二 二 二 二 二 二 二 二 二 二 二 二 二 二 二 二                                                                                                    | 8/8                                                                                                    | 注音」将受全振い口座情報の入力を調                                                             |
|----------------------------------------------------------------------------------------------------|----------------------------------------------------------------------------------------------------|-------------------------------------------------------------------------------|
| 1. 理学会を振り込む金融機関を選択してください。     (1) 右のボシと参用して金融機関を選択してください。     (1)     (1)     (1)     (1)     (2)     金証拠のなら期して全細機関を選択してください。     (1)     (1)     (2)     (2)     (2)     (2)     (2)     (2)     (2)     (2)     (2)     (2)     (2)     (2)     (2)     (2)     (2)     (2)     (2)     (2)     (2)     (2)     (2)     (2)     (2)     (2)     (2)     (2)     (2)     (2)     (2)     (2)     (2)     (2)     (2)     (2)     (2)     (2)     (2)     (2)     (2)     (2)     (2)     (2)     (2)     (2)     (2)     (2)     (2)     (2)     (2)     (2)     (2)     (2)     (2)     (2)     (2)     (2)     (2)     (2)     (2)     (2)     (2)     (2)     (2)     (2)     (2)     (2)     (2)     (2)     (2)     (2)     (2)     (2)     (2)     (2)     (2)     (2)     (2)     (2)     (2)     (2)     (2)     (2)     (2)     (2)     (2)     (2)     (2)     (2)     (2)     (2)     (2)     (2)     (2)     (2)     (2)     (2)     (2)     (2)     (2)     (2)     (2)     (2)     (2)     (2)     (2)     (2)     (2)     (2)     (2)     (2)     (2)     (2)     (2)     (2)     (2)     (2)     (2)     (2)     (2)     (2)     (2)     (2)     (2)     (2)     (2)     (2)     (2)     (2)     (2)     (2)     (2)     (2)     (2)     (2)     (2)     (2)     (2)     (2)     (2)     (2)     (2)     (2)     (2)     (2)     (2)     (2)     (2)     (2)     (2)     (2)     (2)     (2)     (2)     (2)     (2)     (2)     (2)     (2)     (2)     (2)     (2)     (2)     (2)     (2)     (2)     (2)     (2)     (2)     (2)     (2)     (2)     (2)     (2)     (2)     (2)     (2)     (2)     (2)     (2)     (2)     (2)     (2)     (2)     (2)     (2)     (2)     (2)     (2)     (2)     (2)     (2)     (2)     (2)     (2)     (2)     (2)     (2)     (2)     (2)     (2)     (2)     (2)     (2)     (2)     (2)     (2)     (2)     (2)     (2)     (2)     (2)     (2)     (2)     (2)     (2)     (2)     (2)     (2)     (2)     (2)     (2)     (2)     (2)     (2)     (2)     (2)     (2)     (2)     (2)     (2)     (2)     (2)     (2)     (2)     (2)     (2)     (2)          | □-奨学金振込口座情報                                                                                                    | ると、奨学金の初回振込が大幅に遅れ                                                             |
| <ul> <li>(1) 名のボシンを押して金融機両名の読みの洗剤、文字を溢択してください。         <ul> <li>(1) 日のボシンを押して金融機両名の読みの洗剤、文字を溢択してください。</li></ul></li></ul>                                                                                                    | 1. 奨学金を振り込む金融機関を選択してください。                                                                                               | ることがあります。                                                                     |
| <ul> <li>(1) とのサンチ これの正しか起かりためて、(1) (1) (2) 会社構成をを選択してください。         <ul> <li>(1) (2) 会社構成を登選択してください。</li></ul></li></ul>                                                                                                    | (1) 右のボタンを押して全融機関名の読みの失頭 1 文字を選択してください                                                                                  | 振込口座は、めなた(中込者本人)名<br>義の普通預金口座のみです。                                            |
| (1)       (1)         (2)       (2)         (3)       右のボタンを押して支店名の読みの先頭1文字を選択してください。       (3)         (4)       支店名を選択してください。       (4)         (2)       普通(総合)       (4)         (3)       右のボタンを押して支店名の読みの先頭1文字を選択してください。       (4)         (4)       支店名を選択してください。       (4)         (5)       行業会社体会       (4)         (7)       (7)       (7)       (7)         (1)       (1)       (1)       (1)         (2)       (2)       (2)       (2)         (2)       (2)       (2)       (2)         (2)       (2)       (2)       (2)       (2)         (3)       (2)       (2)       (2)       (2)       (2)         (3)       (2)       (2)       (2)       (2)       (2)       (2)       (2)       (2)       (2)       (2)       (2)       (2)       (2)       (2)       (2)       (2)       (2)       (2)       (2)       (2)       (2)       (2)       (2)       (2)       (2)       (2)       (2)       (2)       (2)       (2)       (2)       (2)       (2)       (2)       (2)       (2)       (2)       (2)                                                                                                    |                                                                                                    | 貯蓄預金口座を取り扱いません。                                                               |
| (2) 全級機関各 を強択してください。       (2) (2) (2) (2) (2) (2) (2) (2) (2) (2)                                                                                                    |                                                                                                    | 一定期間以上取引がない口座(休眠口)                                                            |
| <ul> <li>(3) 右のボタンを持いて支広名の読みの先頭1文字を選択してください。         <ul> <li>(4) 支広名を選択してください。</li> <li>(4) 支広名を選択してください。</li> <li>(4) 支広名を選択してください。</li> <li>(4) 支広名を選択してください。</li> <li>(4) 支広名を選択してください。</li> <li>(4) 支広名を選択してください。</li> <li>(4) 支広名を選択してください。</li> <li>(4) 支広名を選択してください。</li> <li>(4) 支広名を選択してください。</li> <li>(4) 支広名を選択してください。</li> <li>(4) 支広名を選択してください。</li> <li>(5) 本(3) (1) ~(1) (2) までは名手由により著しく支出が増大または収入が減少したもの。</li> <li>(5) (5) ~(8) (10) ~(12) までは名手由により著しく支出が増大または収入が減少したもの。</li> <li>(5) (5) ~(8) (10) ~(12) までは名手由により著しく支出が増大または収入が減少したもの。</li> <li>(5) (5) ~(8) (10) ~(12) までは名手由により著しく支出が増大または収入が減少したもの。</li> <li>(5) (5) ~(8) (10) ~(12) までは名手由により著しく支出が増大または単現追聴したため。</li> <li>(6) (5) 本(3) (4) (5) (4) (5) (4) (5) (4) (5) (4) (5) (4) (5) (4) (5) (4) (5) (4) (5) (4) (5) (4) (4) (4) (4) (4) (4) (4) (4) (4) (4</li></ul></li></ul>                                                                                                    | <ul><li>(2) 金融機関名を選択してください。</li><li>(2)</li></ul>                                                                       | (注) は使用できません。 信託銀行・信用組合・農協・ゆうちょ                                               |
| <ul> <li>(4) 支席各建設してください。         <ul> <li>(4) 「 (4) 「 (4) 「 (4) 「 (4) 「 (4) 「 (4) ○ (4) ○ (4)</li></ul></li></ul> | (3) 右のボタンを押して支店名の読みの先頭1文字を選択してください。 (3)                                                                                 | 銀行・外資系銀行・ネットバンク等(新                                                            |
| 2. 預金通帳等で確認後、口座番号を記入してください。     2. 普通(総合) 口度     (□座名義人は△△ ○○ さんですね。     2. 普通(総合) 口度     (□座名義人は△△ ○○ さんですね。     (□座名義人は△△ ○○ さんですね。     (□座名義人は△△ ○○ ○ (□ (□) ○ (□ (□) ○ (□ (□) ○ (□ (□ (□ (□ (□ (□ (□ (□ (□ (□ (□ (□ (□                                                                                                    | (4) 支店名を選択してください。 (4)                                                                                                   | 生銀行・あおぞら銀行・セブン銀行等)                                                            |
| 2. 普通(総合)口度<br>2. 普通(総合)口度<br>2. 普通(総合)口度<br>4. 家計画(本人に限ります)<br>3. ○はい ○いいえ<br>3. ○はい ○いいえ<br>5. ○は、○いいえ<br>5. ○は、○いう、○したえたの。<br>5. ○は、家計支持者が発明したため。<br>5. ○は、家計支持者が範囲したため。<br>5. ○は、家計支持者が範囲したため。<br>5. ○は、家計支持者が離別したため。<br>5. ○は、家計支持者が離別したため。<br>5. ○は、家計支持者が離別したため。<br>5. ○は、家計支持者が離別したため。<br>5. ○は、家計支持者が離別したため。<br>5. ○は、家計支持者が離別したため。<br>5. ○は、家計支持者が離別したため。<br>5. ○は、家計支持者が離別したため。<br>5. ○は、家計画(本)、○は、○は、○は、○は、○は、○は、○は、○は、○は、○は、○は、○は、○は、                                                                                                    | 2.預金通帳等で確認後、口座番号を記入してください。                                                                                              | 寺は取扱いません。また、1 ンダーネッ  <br>  ト支店も不可です。                                          |
| 3. □座名義人は△△ ○ さんですね。       50.2 (年、中下と今の口座高号奏3、30.2 (中下・中下・中下・中下・中下・中下・中下・中下・中下・中下・中下・中下・中下・中                                                                                                    | 2 . 普通(総合)口座                                                                                                    | 金融機関・支店統廃合等があり、お持                                                             |
| <ul> <li>(口座名義人は本人に限ります)</li> <li>3. ○はい ○いいえ</li> <li>(国座名義人は本人に限ります)</li> <li>3. ○はい ○いいえ</li> <li>(国座名義人は本人に限ります)</li> <li>3. ○はい ○いいえ</li> <li>(日座名義人は本人に限ります)</li> <li>3. ○はい ○いいえ</li> <li>(日座名義人は本人に限ります)</li> <li>3. ○はい ○いいえ</li> <li>(日座名義人は本人に限ります)</li> <li>3. ○はい ○いいえ</li> <li>(日座名義人は本人に限ります)</li> <li>3. ○はい ○いいえ</li> <li>(日座名義人は本人に限ります)</li> <li>(日座名義人は本人に限ります)</li> <li>(日座名支は本人に限力さす)</li> <li>(日座名支は本人に取ります)</li> <li>(日本)</li> <li>(日本)<th>3. □座名美人はへへ ○○ さんですわ &lt;</th><th>ちの通帳・カードと今の口座番号等が</th></li></ul>                                                                                                    | 3. □座名美人はへへ ○○ さんですわ <                                                                                                  | ちの通帳・カードと今の口座番号等が                                                             |
| <ul> <li>(日産名類人は本人に除ります)</li> <li>3. Outri Outrix</li> <li>して入力してください。</li> <li>(上て入力してください。</li> <li>(上て入力してください。</li> <li>(上て入力してください。</li> <li>(上て入力してください。</li> <li>(上記込みでさませる)</li> <li>(二) 家計支持者が会社の倒産等により解雇または早期退職したため。</li> <li>(二) 家計支持者が会社の倒産等により解雇または早期退職したため。</li> <li>(二) 家計支持者が強力したため。</li> <li>(二) 家計支持者が強したため。</li> <li>(二) 家計支持者が感じたため。</li> <li>(二) 家計支持者が感じたため。</li> <li>(二) 家計支持者が感じたため。</li> <li>(二) 家計支持者が感じたため。</li> <li>(二) 家計支持者が感じたため。</li> <li>(二) 家計支持者が感じたため。</li> <li>(二) 家計支持者が感じたため。</li> <li>(二) 家計支持者が感じたため。</li> <li>(二) 家計支持者の協与収入が激減したこと等によるため。</li> <li>(二) 次野</li> <li>(二) 次世 救助適用者であるため。</li> <li>(二) 学校助適用者であるため。</li> <li>(二) 学校取適用者であるため。</li> <li>(二) 学校取適用者であるため。</li> <li>(二) 学校取適用者であるため。</li> <li>(二) 学校取適用者であるため。</li> <li>(二) 学校取適用者であるため。</li> <li>(二) 学校取適用者であるため。</li> <li>(二) 学校取適用者であるため。</li> <li>(二) 学校取適用者であるため。</li> <li>(二) 学校取適用者であるため。</li> <li>(二) 学校取適用者であるため。</li> <li>(二) 学校主集団の所得金額が収入基準競עにたくたさい。</li> <li>(二) 学校主集団の所得金額が収入基準競עにたをため。</li> <li>(二) 学校主集団の所得金額が収入金額が可以上くは利用を記入してくたさい。</li> <li>(二) その他上記以外の家計金変により就学継続が回顧のため。</li> <li>(二) その他上を説以外の家計金変により就学継続が回顧のため。</li> <li>(二) くたさい、</li> <li>(二) くたくたい、</li> <li>(二) くたくたさい。</li> <li>(二) くたくたさい、</li> <li>(二) (二) た刻の定式と変いため。</li> <li>(二) (二) た刻の家計会変により就学継続が回顧のため。</li> <li>(二) (二) たてたさい、</li> <li>(二) くたくたさい、</li> <li>(二) (二) たてくたさい、</li> <li>(二) (二) たが、(二) たてくたさい。</li> <li>(二) (二) とないした(二) ため) (二) (二) (二) たん(10) (二) (二) (二) (二) (二) (二) (二) (二) (二) (二</li></ul>                                                                                                    | $(\Box \Box \Box \Delta \Xi + L \Box \Box U + z) = 0 = 0 = 0 = 0 = 0 = 0 = 0 = 0 = 0 = $                                | 機関名・支店名・口座番号をよく確認                                                             |
| <ul> <li>□-緊急・応急採用情報         <ol> <li>第計奏変の事由を1つを選択してください。</li></ol></li></ul>                                                                                                    | (口座名義人は本人に吸ります) 3. ○はい ○いいえ                                                                                             | して入力してください。                                                                   |
| <ul> <li>□ - 緊急・応急採用情報         <ul> <li>1. 家計急変の事由を1つを選択してください。                  <ul></ul></li></ul></li></ul>                                                                                                    |                                                                                                    |                                                                               |
| <ul> <li>              → ア業金・応急採用情報          </li> <li>             家計急変の事由を1つを選択してください。         </li> <li>             (注) (5)~(8),(10)~(12) までは事曲により著しく支出が増大または収入が減少したもの。             (15) は家計支持者が分の増助を受けずに、本人収入のみで就学している場合み。             (15) は家計支持者が発行したため。             (15) 武力持者が会社の各国を受けずに、本人収入のみで就学している場合み。             (15) 素大き者が発行したため。             (2) 案計支持者が報知したため。             (3) 案計支持者が報知したため。             (4) 案計支持者が確定したため。             (5) 病気             (6) 事故             (7) 会社問題             (17) 風水害             (12) 震災             (13) 災害救助適用者であるため。             (14) 学校廃止             (15) 本人の収入減少及び支出増大に伴う経済困難          </li> <li>             (12) 震災             (13) 災害救助適用者であるため。             (14) 学校廃止             (15) 本人の収入減少及び支出増大に伴う経済困難               (13) 突割数地適用者であるため。             (14) 学校廃止             (15) 本人の収入減少及び支出増大に伴う経済困難          </li> <li>             家計基準該当事由を選択してください。             2. 面層 (4桁)年</li></ul>                                                                                                    |                                                                                                    | ( <i>Bー誓約欄</i> に入力した姓名(全角カタカ                                                  |
| <ul> <li>□ - 緊急・応急採用情報         <ul> <li>1. 家計急変の事由を1つを選択してください。</li></ul></li></ul>                                                                                                    |                                                                                                    | ナ)が表示されます(口座番号と照合                                                             |
| <ul> <li>□一緊急・応急採用情報</li> <li>1. 家計急変の事由を1つを選択してください。</li> <li>(注)(5)~(3),(10)~(12)までは各事由により著しく支出が増大または収入が減少したもの。</li> <li>(15)は家計支持者から伺助を受けずに、本人収入のみで就学している場合のみ。</li> <li>(1)家計支持者が各部())たため。</li> <li>(2)家計支持者が推測したため。</li> <li>(3)家計支持者が確認したため。</li> <li>(5)病気</li> <li>(6)事故</li> <li>(7)会社倒産</li> <li>(8)経営不振</li> <li>(9)その他家計支持者の給与収入が激減したこと等によるため。</li> <li>(11)風水害</li> <li>(12) 震災</li> <li>(13)災害救助適用者であるため。</li> <li>(14) 学校廃止</li> <li>(15)本人の収入減少及び支出増大に伴う経済困難</li> <li>2. 家計急変の事由が生じた年月を記入してください。</li> <li>2. 商語(4桁)</li> <li>(15)本人の収入減少及び支出増大に伴う経済困難</li> <li>2. 家計急変の事由が生じた年月を記入してください。</li> <li>(16) 年</li> <li>(17) 会社優迎の預会額が収入差差類以下になるため。</li> <li>(18) (第計基準該当事由を選択してください。</li> <li>(19) (19) (14) (10) (12) (12) (10) (12) (13) (14) (14) (14) (14) (14) (14) (14) (14</li></ul>                                                                                                    |                                                                                                    | ロ座名義人(カタカナ)と不一致の場                                                             |
| <ul> <li>1. 家計急変の事由を1つを選択してください。</li> <li>(注) 5)~(8),(10)~(12)までは各事由により著しく支出が増大または収入が減少したもの。</li> <li>(注) 5)~(8),(10)~(12)までは各事由により著しく支出が増大または収入が減少したもの。</li> <li>(注) 5) な影計支持者が多社の側座等により解雇または早期退職したため。</li> <li>(注) 2、家計支持者が範囲したため。</li> <li>(注) (2) 家計支持者が範囲したため。</li> <li>(二) (3) 求計支持者が離囲したため。</li> <li>(二) (4) 家計支持者が離囲したため。</li> <li>(二) (5) 病気</li> <li>(6) 事故</li> <li>(7) 会社倒座</li> <li>(8) 経営不振</li> <li>(9) その他家計支持者の給与収入が激減したこと等によるため。</li> <li>(10) 火災</li> <li>(11) 風水害</li> <li>(12) 察災</li> <li>(13) 災害救助適用者であるため。</li> <li>(14) 学収気止</li> <li>(15) 本人の収入減少及び支出増大に伴う経済困難</li> <li>(15) 本人の収入減少及び支出増大に伴う経済困難</li> <li>(15) 本人の収入減少及び支出増大に伴う経済困難</li> <li>(16) 本人の収入減少及び支出増大に伴う経済困難</li> <li>(17) 今後1年間の売増金額が変しくたさい。</li> <li>(18) 空歌事由が生じた年月を記入してください。</li> <li>(19) 今後1年間の売増金額が変しく増大又は収入金額が着しく減少したため。</li> <li>(11) (1) 今後1年間の売増金額が変しく増加した人はA欄を記入してください。)</li> <li>(12) (2) 年間の支出金額が着しく増加した人はA欄を記入してください。</li> <li>(13) から他上記込外の家計論室にり就学経験が困難のため。</li> <li>(14) (2) を選択した人は(1)を選択して人ば(2)を選択した人は(2)を選択した人は(2)を選択した人は(2)を選択した人は(2)を選択した人は(2)を選択した人は(2)を選択した人は(2)を選択した人は(2)を選択した人は(2)を選択した人は(2)を選択した人ば(2)を選択した人は(2)を選択した人は(2)を選択した人は(2)を選択した人は(2)を選択した人は(2)を選択した人は(2)を選択した人は(2)を選択した人は(2)を選択した人は(2)を選択した人は(2)を選択した人は(2)を選択した人は(2)を選択した人は(2)を選択した人は(2)を選択した人は(2)を選択した人は(2)を選択した人は(2)を選択した人は(2)を選択した人は(2)を選択した人は(2)を選択した人は(2)を選択した人は(2)を選択した人は(2)を選択した人にく(2))</li> <li>(15) 一(14) と2) (15) (15) (15) (15) (15) (15) (15) (15</li></ul>                                                                                                    | □−緊急・応急採用情報                                                                                                    | 合は振込みができません。特にミドルネ                                                            |
| <ul> <li>(注) (5)~(8)、(10)~(12)までは各事由により著しく支出が増大または収入が減少したもの。         <ul> <li>(5) (15)は家計支持者が会社の倒産等により解雇または早期退職したため。</li> <li>(1) 家計支持者が死亡したため。</li> <li>(2) 家計支持者が死亡したため。</li> <li>(3) 家計支持者が破産したため。</li> <li>(3) 家計支持者が破産したため。</li> <li>(5) 病気</li> <li>(6) 事故</li> <li>(7) 会社倒産</li> <li>(8) 経営不振</li> <li>(9) その他家計支持者の給与収入が激減したこと等によるため。</li> <li>(10) 火災</li> <li>(11) 風水害</li> <li>(12) 震災</li> <li>(13) 災害救助適用者であるため。</li> <li>(14) 学校廃止</li> <li>(15) 本人の収入減少及び支出増大に伴う経済困難</li> </ul> </li> <li>2.            <ul> <li>(14) 学校廃止</li> <li>(15) 本人の収入減少及び支出増大に伴う経済困難</li> </ul> </li> <li>2.            <ul> <li>(14) 学校廃止</li> <li>(15) 本人の収入減少及び支出増大に伴う経済困難</li> </ul> </li> <li>(14) 学校廃止</li> <ul> <li>(15) 本人の収入減少及び支出増大に伴う経済困難</li> <li>(14) 学校廃止</li> <li>(15) 本人の収入減少及び支出増大に伴う経済困難</li> <li>(15) 本人の収入減少見び支払たのみ、希望する貸与給期を記入してください。</li> <li>(16) 学人の収入減少量(10) たください。</li> <li>(17) 今後1年間の所得会観が収入差準観以してください。</li> <li>(18) 全人の収入減少量(14) に大しは(14) 全選邦して人ださい。</li> <li>(19) 今後1年間の所得会観が客しく増加した人は(14) を認及したため。</li> <li>(中間の支出全額が著しく増加した人は(14) 受払したしため。</li> <li>(中間の支出全額が著しく増加した人は(14) を認承した人は(13) を選択した人は(14) を選択した人は(14) を選択してください。</li> <li>(13) その他上記以外の家計急変により就学継続が困難のため。</li> <li>(14) 全教が客しく増加した人は4欄を記入してください。)</li> <li>(14) 全裁部をしくしたな)</li> <li>(15) 本しりの素計急空により就学継続が困難のため。</li> <li>(14) 全教に大人は(14) を選択した人(14) を選択した人(14) を選択した人(14) を選択した人(14) を選択した人(14) を選択した人(14) を選択した人(14) を選択した人(14) を選択した人(14) を選択した人(14) を選択した人(14) を選択した人(14) を選択した人(14) を選択した人(14) を選択した人(14) を選択した人(14) を選択した人(14) を選択した人(14) を選択した人(14) を選択した人(14) を選択した人(14) を選択し</li></ul></ul>                                                                                                    | 1.家計急変の事由を1つを選択してください。                                                                                                  | ームがある場合は注意してください。                                                             |
| <ul> <li>(15)は家計支持者からの補助を受けずに、本人収入のみで就学している場合のみ。</li> <li>(1)家計支持者が会社の倒産等により解雇または早期退職したため。</li> <li>(2)家計支持者が死亡したため。</li> <li>(3)家計支持者が破産したため。</li> <li>(4)家計支持者が破産したため。</li> <li>(5)病気</li> <li>(5)病気</li> <li>(6)事故</li> <li>(7)会社倒産</li> <li>(8)経営不振</li> <li>(9)その他家計支持者の給与収入が激減したこと等によるため。</li> <li>(10)火災</li> <li>(11)風水害</li> <li>(12)糜災</li> <li>(13)災害救助適用者であるため。</li> <li>(14)学校廃止</li> <li>(15)本人の収入減少及び支出増大に伴う経済困難</li> <li>(15)本人の収入減少及び支出増大に伴う経済困難</li> <li>(15)本人の収入減少及び支出増大に伴う経済困難</li> <li>(16)事故</li> <li>(17)交割主要におしてください。</li> <li>(18)案計墨塗膨当事由を選択してください。</li> <li>(19)交割主義が客しく増大又は収入全額が著しく減少したため。</li> <li>(11)含患乳した人は(18)差徴にしてください。</li> <li>(11)含患乳してください。</li> <li>(11)含患剤にし、人は(A偶を記入してください。</li> <li>(11)含患剤にし、(11)を選択した人は(18)差徴に、</li> <li>(12)素(10)の家計急室により就学継続が困難のため。</li> <li>(13)その他上記以外の家計急室により就学継続が困難のため。</li> <li>(13)そい、(家屋・下房宿書等)</li> <li>(13)その他上記以外の家計急室により就学継続が困難のため。</li> <li>(14)そ妻次しした気、またこれから特別に支出が見込まれる額を記してください。</li> <li>(15)本しい、(家屋・下房宿書等)</li> <li>(15)本し、(家屋・下房宿書等)</li> </ul>                                                                                                    | (注)(5)~(8)、(10)~(12)までは各事由により著しく支出が増大または収入が減少したもの。                                                                      |                                                                               |
| <ul> <li>(1) 家計支持者が会社の倒産等により解雇または早期退職したため。</li> <li>(2) 家計支持者が死亡したため。</li> <li>(3) 家計支持者が離別したため。</li> <li>(4) 家計支持者が破産したため。</li> <li>(5) 病気</li> <li>(6) 事故</li> <li>(7) 会社倒産</li> <li>(8) 経営不振</li> <li>(9) そ の他家計支持者の給与収入が激減したこと等によるため。</li> <li>(10) 火災</li> <li>(11) 風水害</li> <li>(12) 震災</li> <li>(13) 災害救助適用者であるため。</li> <li>(14) 学校廃止</li> <li>(15) 本人の収入減少及び支出増大に伴う経済困難</li> <li>2. 西暦(4桁) 年</li> <li>(14) 学校廃止</li> <li>(15) 本人の収入減少及び支出増大に伴う経済困難</li> <li>(16) 素法</li> <li>(17) 会社倒産</li> <li>(18) 凝雪不振</li> <li>(19) その他家計支持者の給与収入が激減したこと等によるため。</li> <li>(11) 風水害</li> <li>(12) 震災</li> <li>(13) 災害救助適用者であるため。</li> <li>(14) 学校廃止</li> <li>(15) 本人の収入減少及び支出増大に伴う経済困難</li> <li>2. 西暦(4桁) 年</li> <li>(16) 寿</li> <li>(17) 会員1年間の所得金額が習しく増大又は収入金額が苦しく減少したため。</li> <li>(19) 会後1年間の所得金額が習しく増大又は収入金額が苦しく減少したため。</li> <li>(19) 会後1年間の所得金額が高しく増加した人はA欄を記入してください。</li> <li>(10) 会後1年間の所得金額が苦しく増加した人はA欄を記入してください。</li> <li>(10) 会後1年間の所得金額が苦しく地加した人はA欄を記入してください。</li> <li>(13) べ14) 各選択した人は(3) 各選択して人ださい。</li> <li>(13) べ14) 各選択した人は(3) 各選択した人は(3) 各選択した人は(3) 各選択した人は(3) 各選択した人は(3) 各選択した人は(4) 各選択した人は(3) 各選択した人は(4) 各選択した人は(4) 各選択した人は(3) 各選択した人と(5) (5) (5) (5) (5) (5) (5) (5) (5) (5)</li></ul>                                                                                                    | (15)は家計支持者からの補助を受けずに、本人収入のみで就学している場合のみ。                                                                                 |                                                                               |
| <ul> <li>(2) 家計支持者が死亡したため。</li> <li>(3) 家計支持者が離別したため。</li> <li>(4) 家計支持者が離別したため。</li> <li>(5) 病気</li> <li>(6) 事故</li> <li>(7) 会社倒産</li> <li>(8) 経営不振</li> <li>(9) その他家計支持者の給与収入が激滅したこと等によるため。</li> <li>(10) 火災</li> <li>(11) 風水害</li> <li>(12) 震災</li> <li>(13) 災害救助適用者であるため。</li> <li>(14) 学校廃止</li> <li>(15) 本人の収入減少及び支出増大に伴う経済困難</li> <li>2.</li></ul>                                                                                                    | ○(1)家計支持者が会社の倒産等により解雇または早期退職したため。                                                                                       | この情報欄は、甲込画面においては7/8画<br>面の「 <b>K-家庭事情情報</b> 」欄の後に表示                           |
| <ul> <li>(3) 家計支持者が離別したため。</li> <li>(4) 家計支持者が破産したため。</li> <li>(5) 病気</li> <li>(6) 事故</li> <li>(7) 会社倒産</li> <li>(8) 経営不振</li> <li>(9) その他家計支持者の給与収入が激減したこと等によるため。</li> <li>(10) 火災</li> <li>(11) 風水害</li> <li>(12) 震災</li> <li>(13) 災害救助適用者であるため。</li> <li>(14) 学校廃止</li> <li>(15) 本人の収入減少及び支出増大に伴う経済困難</li> <li>(15) 本人の収入減少及び支出増大に伴う経済困難</li> <li>2. 西暦 (4桁) 年 月</li> <li>3. 緊急採用(第一種) 奨学金を申込む人のみ、希望する貸与始期を記入してください。</li> <li>(1) 今後1年間の页街金額が軽しください。</li> <li>(1) 今後1年間の所得金額が収入差準額以下になるため。</li> <li>(1) 今後1年間の所得金額が収入差準額以下になるため。</li> <li>(2) 年間の支出金額が著しく増加した人はA欄を記入してください。</li> <li>(3) その他上記以外の家計急変により就学継続が困難のため。</li> <li>A. これまでに特別に支出した額、またこれから特別に支出が見込まれる額を記入してください。</li> <li>(4) 年数・火災・風水害・養災にも</li> </ul>                                                                                                    | ○(2)家計支持者が死亡したため。                                                                                                    | されます。                                                                         |
| <ul> <li>(4) 家計支持者が破産したため。</li> <li>(5) 病気</li> <li>(6) 事故</li> <li>(7) 会社倒産</li> <li>(8) 経営不振</li> <li>(9) その他家計支持者の給与収入が激減したこと等によるため。</li> <li>(10) 火災</li> <li>(11) 風水害</li> <li>(12) 震災</li> <li>(13) 災害救助適用者であるため。</li> <li>(14) 学校廃止</li> <li>(15) 本人の収入減少及び支出増大に伴う経済困難</li> <li>(15) 本人の収入減少及び支出増大に伴う経済困難</li> <li>(15) 本人の収入減少及び支出増大に伴う経済困難</li> <li>(16) 素素</li> <li>(17) 素素</li> <li>(18) 素素</li> <li>(19) 表生</li> <li>(11) 風水害</li> <li>(11) 風水害</li> <li>(12) 震災</li> <li>(13) 災害救助適用者であるため。</li> <li>(14) 学校廃止</li> <li>(15) 本人の収入減少及び支出増大に伴う経済困難</li> <li>(15) 本人の収入減少及び支出増大に伴う経済困難</li> <li>(16) 大(16) (17) (17) (16) (17) (17) (17) (17) (18) (17) (17) (17) (17) (17) (17) (17) (17</li></ul>                                                                                                    | <ul> <li>(3) 家計支持者が離別したため。</li> </ul>                                                                                   | 緊急応急採用の申込者のみ記入してくださ                                                           |
| <ul> <li>○(5)病気</li> <li>○(6)事故</li> <li>○(7)会社倒産</li> <li>○(8)経営不振</li> <li>○(9)その他家計支持者の給与収入が激減したこと等によるため。</li> <li>○(10)火災</li> <li>○(11)風水害</li> <li>○(12)震災</li> <li>○(13)災害救助適用者であるため。</li> <li>○(14)学校廃止</li> <li>○(15)本人の収入減少及び支出増大に伴う経済困難</li> <li>2. 西暦(4桁)</li> <li>(15)本人の収入減少及び支出増大に伴う経済困難</li> <li>2. 西暦(4桁)</li> <li>(15)本人の収入減少及び支出増大に伴う経済困難</li> <li>(15)本人の収入減少及び支出増大に伴う経済困難</li> <li>(15)本人の収入減少及び支出増大に伴う経済困難</li> <li>(16)本人の収入減少及び支出増大に伴う経済困難</li> <li>(17) 今後1年間の所得金額が収入基準獲以下になるため。</li> <li>○(1) 今後1年間の所得金額が収入基準獲以下になるため。</li> <li>○(2)年間の支出金額が著しく増大又は収入金額が著しく減少したため。</li> <li>○(2)年間の支出金額が著しく増大又は収入金額が著しく減少したため。</li> <li>○(3)その他上記以外の家計念室により就学継続が困難のため。</li> <li>A. これまでに特別に支出したた額、またこれから特別に支出が見込まれる額を記</li> <li>ん口くだださい。</li> <li>(第)中政・火災・風水害・震災によ</li> </ul>                                                                                                    | ○(4)家計支持者が破産したため。                                                                                                    | ι ν <sub>o</sub>                                                              |
| <ul> <li>○ (6) 事故</li> <li>○ (7) 会社倒産</li> <li>○ (8) 経営不振</li> <li>○ (9) その他家計支持者の給与収入が激減したこと等によるため。</li> <li>○ (10) 火災</li> <li>○ (11) 風水害</li> <li>○ (12) 震災</li> <li>○ (13) 災害救助適用者であるため。</li> <li>○ (14) 学校廃止</li> <li>○ (15) 本人の収入減少及び支出増大に伴う経済困難</li> <li>2. 西暦 (4桁)年_月</li> <li>3. 緊急採用(第一種) 奨学金を申込む人のみ、希望する貸与始期を記入してください。</li> <li>2. 西暦 (4桁)年_月</li> <li>4. 家計基準該当事由を選択してください。</li> <li>○ (1) 今後1年間の所得金額が取入基準額以下になるため。</li> <li>○ (2) 年間の支出金額が著しく増大又は収入金額が著しく減少したため。</li> <li>○ (2) 年間の支出金額が著しく増大又は収入金額が著しく減少したため。</li> <li>○ (2) 年間の支出金額が著しく増大又は収入金額が著しく減少したため。</li> <li>○ (2) 年間の支出金額が著しく増大又は収入金額が著しく減少したため。</li> <li>○ (2) 年間の支出金額が著しく増大又は収入金額が著しく減少したため。</li> <li>○ (2) 年間の支出金額が著しく増大又は収入金額が著しく減少したため。</li> <li>○ (2) 年間の支出金額が著しく増太又は収入金額が者しく減少したため。</li> <li>○ (2) 年間の支出金額が著しく増加した人はA欄を記入してください。</li> <li>○ (3) その他上記以外の家計急変により就学継続が困難のため。</li> <li>A. これまでに特別に支出した額、またこれから特別に支出が見込まれる額を記</li> <li>○ (4) 年、一時宿告業)</li> </ul>                                                                                                    | ○ (1) 5日 50 日 12 12 12 12 12 12 12 12 12 12 12 12 12                                                                    |                                                                               |
| <ul> <li>○ (0) 非応</li> <li>○ (1) 非応</li> <li>○ (2) 非応</li> <li>○ (3) 経営不振</li> <li>○ (9) その他家計支持者の給与収入が激減したこと等によるため。</li> <li>○ (10) 火災</li> <li>○ (11) 風水害</li> <li>○ (12) 震災</li> <li>○ (13) 災害救助適用者であるため。</li> <li>○ (14) 学校廃止</li> <li>○ (15) 本人の収入減少及び支出増大に伴う経済困難</li> <li>2. 西暦 (4 桁)年月</li> <li>3. 緊急採用(第一種) 奨学金を申込む人のみ、希望する貸与始期を記入してくたさい。</li> <li>2. 西暦 (4 桁)年月</li> <li>4. 家計基準該当事由を選択してください。</li> <li>○ (1) 今後1年間の所得金額が収入基準額以下になるため。</li> <li>○ (2) 年間の支出金額が著しく増太又は収入金額が著しく減少したため。</li> <li>○ (2) 年間の支出金額が著しく増加した人はA4欄を記入してください。)</li> <li>○ (3) その他上記以外の家計急変により就学継続が困難のため。</li> <li>A. これまでに特別に支出した額、またこれから特別に支出が見込まれる額を記</li> <li>九してください。</li> <li>(家屋・医療者等)</li> </ul>                                                                                                    | $\bigcirc$ (6) $\pm b$                                                                                                  |                                                                               |
| <ul> <li>○ (1) 本は国産         <ul> <li>○ (1) 本は国産</li> <li>○ (8) 経営不振</li> <li>○ (9) その他家計支持者の給与収入が激減したこと等によるため。</li> <li>○ (10) 火災</li> <li>○ (11) 風水害</li> <li>○ (12) 震災</li> <li>○ (13) 災害救助適用者であるため。</li> <li>○ (14) 学校廃止</li> <li>○ (15) 本人の収入減少及び支出増大に伴う経済困難</li> </ul> </li> <li>2.</li></ul>                                                                                                    | ○ (0) 学成                                                                                                    |                                                                               |
| <ul> <li>○ (0) 秘呂可報</li> <li>○ 9 その他家計支持者の給与収入が激減したこと等によるため。</li> <li>○ (10) 火災</li> <li>○ (11) 風水害</li> <li>○ (12) 震災</li> <li>○ (13) 災害救助適用者であるため。</li> <li>○ (14) 学校廃止</li> <li>○ (15) 本人の収入減少及び支出増大に伴う経済困難</li> <li>2.</li></ul>                                                                                                    |                                                                                                    |                                                                               |
| <ul> <li>(9) その地楽計支持者の編与収入が激激したとと等によるため。</li> <li>(10) 火災</li> <li>(11) 風水害</li> <li>(12) 震災</li> <li>(13) 災害救助適用者であるため。</li> <li>(14) 学校廃止</li> <li>(15) 本人の収入減少及び支出増大に伴う経済困難</li> <li>2. 西暦 (4桁)年 月</li> <li>3. 緊急採用(第一種) 奨学金を申込む人のみ、希望する貸与始期を記入してください。</li> <li>2. 西暦 (4桁)月</li> <li>4. 家計基準該当事由を選択してください。</li> <li>(11) 今後1年間の所得金額が収入基準額以下になるため。</li> <li>(2) 年間の支出金額が著しく増大又は収入金額が著しく減少したため。</li> <li>(4間の支出金額が著しく増加した人はA欄を記入してください。)</li> <li>(3) その他上記以外の家計急変により就学継続が困難のため。</li> <li>A. これまでに特別に支出した額、またこれから特別に支出が見込まれる額を記</li> <li>た数・火災・風水害・震災によ</li> </ul>                                                                                                    |                                                                                                    |                                                                               |
| <ul> <li>○ (10) 欠災</li> <li>○ (11) 風水害</li> <li>○ (12) 震災</li> <li>○ (13) 災害救助適用者であるため。</li> <li>○ (14) 学校廃止</li> <li>○ (15) 本人の収入減少及び支出増大に伴う経済困難</li> <li>2. 西暦 (4桁)年月</li> <li>3. 緊急採用(第一種) 奨学金を申込む人のみ、希望する貸与始期を記入してください。</li> <li>2. 西暦 (4桁)年月</li> <li>3. 緊急採用(第一種) 奨学金を申込む人のみ、希望する貸与始期を記入してください。</li> <li>4. 家計基準該当事由を選択してください。</li> <li>○ (1) 今後1年間の所得金額が収入基準額以下になるため。</li> <li>○ (2) 年間の支出金額が著しく増大又は収入金額が著しく減少したため。</li> <li>(年間の支出金額が著しく増加した人はA欄を記入してください。)</li> <li>○ (3) その他上記以外の家計急変により就学継続が困難のため。</li> <li>A. これまでに特別に支出した額、またこれから特別に支出が見込まれる額を記</li> <li>入してください。(家屋・・医療費等)</li> </ul>                                                                                                    | $\bigcirc$ (9) ての他家司文行者の粕子収入が                                                                                           |                                                                               |
| <ul> <li>○ (11) 風水害</li> <li>○ (12) 震災</li> <li>○ (13) 災害救助適用者であるため。</li> <li>○ (14) 学校廃止</li> <li>○ (15) 本人の収入減少及び支出増大に伴う経済困難</li> <li>2. 家計急変の事由が生じた年月を記入してください。</li> <li>2. 西暦 (4桁) 年 月</li> <li>3. 緊急採用 (第一種) 奨学金を申込む人のみ、希望する貸与始期を記入してください。</li> <li>2. 西暦 (4桁) 年 月</li> <li>3. 緊急採用 (第一種) 奨学金を申込む人のみ、希望する貸与始期を記入してください。</li> <li>4. 家計基準該当事由を選択してください。</li> <li>○ (1) 今後1年間の可得金額が収入基準額以下になるため。</li> <li>○ (2) 年間の支出金額が著しく増大又は収入金額が著しく減少したため。</li> <li>○ (2) 年間の支出金額が著しく増加した人はA欄を記入してください。)</li> <li>○ (3) その他上記以外の家計急変により就学継続が困難のため。</li> <li>A. これまでに特別に支出した額、またこれから特別に支出が見込まれる額を記</li> <li>入してください。(家屋・・医療費等)</li> </ul>                                                                                                    | $\bigcirc$ (10) $\chi\chi$                                                                                              |                                                                               |
| <ul> <li>○ (12) 震災</li> <li>○ (13) 災害救助適用者であるため。</li> <li>○ (14) 学校廃止</li> <li>○ (15) 本人の収入減少及び支出増大に伴う経済困難</li> <li>2. 家計急変の事由が生じた年月を記入してください。         <ul> <li>2. 西暦 (4桁)年_月</li> </ul> </li> <li>3. 緊急採用 (第一種) 奨学金を申込む人のみ、希望する貸与始期を記入してください。</li></ul>                                                                                                    |                                                                                                    |                                                                               |
| <ul> <li>○ (13) 災害救助適用者であるため。</li> <li>○ (14) 学校廃止</li> <li>○ (15) 本人の収入減少及び支出増大に伴う経済困難</li> <li>2. 家計急変の事由が生じた年月を記入してください。         <ul> <li>2. 西暦 (4桁)年月</li> </ul> </li> <li>3. 緊急採用 (第一種) 奨学金を申込む人のみ、希望する貸与始期を記入してください。             <ul> <li>2. 西暦 (4桁)年月</li> </ul> </li> <li>4. 家計基準該当事由を選択してください。         <ul> <li>○ (1) 今後1年間の所得金額が収入基準額以下になるため。</li> <li>○ (2) 年間の支出金額が著しく増大又は収入金額が著しく減少したため。</li></ul></li></ul>                                                                                                    | ○ (12) 震災                                                                                                    |                                                                               |
| <ul> <li>○ (14) 学校廃止</li> <li>○ (15) 本人の収入減少及び支出増大に伴う経済困難</li> <li>2. 家計急変の事由が生じた年月を記入してください。         <ul> <li>2. 西暦(4桁)年_月</li> </ul> </li> <li>3. 緊急採用(第一種) 奨学金を申込む人のみ、希望する貸与始期を記入してください。             <ul> <li>2. 西暦(4桁)年_月</li> </ul> </li> <li>4. 家計基準該当事由を選択してください。         <ul> <li>○ (1) 今後1年間の所得金額が収入基準額以下になるため。</li> <li>○ (2) 年間の支出金額が著しく増大又は収入金額が著しく減少したため。             <ul> <li>○ (2) 年間の支出金額が著しく増加した人はA欄を記入してください。)</li> <li>○ (3) その他上記以外の家計急変により就学継続が困難のため。</li> <li>A. これまでに特別に支出した額、またこれから特別に支出が見込まれる額を記                  <ul> <li>△ (5) <ul> <li>○ (3) その他上記以外の家計急変により就学継続が困難のため。</li> <li>△ (1) <ul> <li>○ (3) その他上記以外の家計急変により就学継続が困難のため。</li> <li>△ (1) <ul> <li>○ (2) 年間の正式になるため。</li> <li>○ (2) 年間の支出金額が著しく増加した人はA欄を記入してください。)</li> <li>○ (3) その他上記以外の家計急変により就学継続が困難のため。</li></ul></li></ul></li></ul></li></ul></li></ul></li></ul></li></ul>                                                                                                    | ○ (13) 災害救助適用者であるため。                                                                                                    |                                                                               |
| <ul> <li>○(15)本人の収入減少及び支出増大に伴う経済困難</li> <li>2.家計急変の事由が生じた年月を記入してください。         <ul> <li>2.西暦(4桁)</li> <li>4.家計基準該当事由を選択してください。</li> <li>○(1) 今後1年間の所得金額が収入基準額以下になるため。</li> <li>○(1) 今後1年間の所得金額が収入基準額以下になるため。</li> <li>○(1) 今後1年間の所得金額が収入基準額以下になるため。</li> <li>○(2)年間の支出金額が著しく増大又は収入金額が著しく減少したため。</li> <li>○(2)年間の支出金額が著しく増加した人はA欄を記入してください。)</li> <li>○(3)その他上記以外の家計急変により就学継続が困難のため。</li> </ul> </li> <li>A. これまでに特別に支出した額、またこれから特別に支出が見込まれる額を記</li> <li>カしてください。(家屋・・医療費等)</li> </ul>                                                                                                    | ○(14)学校廃止                                                                                                    |                                                                               |
| <ul> <li>2.家計急変の事由が生じた年月を記入してください。 <ul> <li>2.西暦(4桁)年_月</li> </ul> </li> <li>3.緊急採用(第一種) 奨学金を申込む人のみ、希望する貸与始期を記入してください。 <ul> <li>3.西暦(4桁)年_月</li> </ul> </li> <li>4.家計基準該当事由を選択してください。 <ul> <li>○(1) 今後1年間の所得金額が収入基準額以下になるため。</li> <li>○(2)年間の支出金額が著しく増大又は収入金額が著しく減少したため。</li> <li>○(2)年間の支出金額が著しく増加した人はA欄を記入してください。)</li> <li>○(3)その他上記以外の家計急変により就学継続が困難のため。</li> </ul> </li> <li>A.これまでに特別に支出した額、またこれから特別に支出が見込まれる額を記</li> <li>スしてください。(家屋・・医療費等)</li> </ul>                                                                                                    | ○(15)本人の収入減少及び支出増大に伴う経済困難                                                                                               | 貸与始期は、家計急変事由が生じた年                                                             |
| <ul> <li>2. 家計急変の事由が生じた年月を記入してください。 <ul> <li>2. 西暦(4桁)年月</li> </ul> </li> <li>3. 緊急採用(第一種) 奨学金を申込む人のみ、希望する貸与始期を記入してください。 <ul> <li>3. 西暦(4桁)年月</li> </ul> </li> <li>4. 家計基準該当事由を選択してください。 <ul> <li>(1) 今後1年間の所得金額が収入基準額以下になるため。</li> <li>(2) 年間の支出金額が著しく増大又は収入金額が著しく減少したため。</li> <li>(年間の支出金額が著しく増加した人はA欄を記入してください。)</li> <li>(3) その他上記以外の家計急変により就学継続が困難のため。</li> </ul> </li> <li>A. これまでに特別に支出した額、またこれから特別に支出が見込まれる額を記</li> <li>入してください。(家屋・・医療費等)</li> </ul>                                                                                                    |                                                                                                    | 月(申込みから12カ月以内。入学した                                                            |
| 2. 西暦(4桁) 年 月     3. 緊急採用(第一種)奨学金を申込む人のみ、希望する貸与始期を記入してく     ださい。         3. 西暦(4桁) 年 月     4. 家計基準該当事由を選択してください。         (1) 今後1年間の所得金額が収入基準額以下になるため。         (1) 今後1年間の所得金額が収入基準額以下になるため。         (2) 年間の支出金額が著しく増大又は収入金額が著しく減少したため。         (年間の支出金額が著しく増加した人はA欄を記入してください。)         (3) その他上記以外の家計急変により就学継続が困難のため。         A. これまでに特別に支出した額、またこれから特別に支出が見込まれる額を記         入してください。(家屋・・医療費等)                                                                                                    | 2.家計急変の事由が生じた年月を記入してください。                                                                                               | 月を限度として遡及可)以降を選択して                                                            |
| <ul> <li>3. 緊急採用(第一種)奨学金を申込む人のみ、希望する貸与始期を記入してください。</li> <li>3. 西暦(4桁) 年月</li> <li>4. 家計基準該当事由を選択してください。</li> <li>○(1) 今後1年間の所得金額が収入基準額以下になるため。</li> <li>○(2) 年間の支出金額が著しく増大又は収入金額が著しく減少したため。</li> <li>○(2) 年間の支出金額が著しく増加した人はA欄を記入してください。)</li> <li>○(3) その他上記以外の家計急変により就学継続が困難のため。</li> <li>A. これまでに特別に支出した額、またこれから特別に支出が見込まれる額を記入してください。(家屋・・医療費等)</li> </ul>                                                                                                    | 2. 西暦(4桁) 年月                                                                                                    | (1220)                                                                        |
| <ul> <li>ださい。</li> <li>3.西暦(4桁) 年 月</li> <li>(1) 今後1年間の所得金額が収入基準額以下になるため。</li> <li>(2) 年間の支出金額が著しく増大又は収入金額が著しく減少したため。</li> <li>(2) 年間の支出金額が著しく増加した人はA欄を記入してください。)</li> <li>(3) その他上記以外の家計急変により就学継続が困難のため。</li> <li>A. これまでに特別に支出した額、またこれから特別に支出が見込まれる額を記入してください。(家屋・・医療費等)</li> </ul>                                                                                                    | 3. 緊急採用(第一種)奨学金を申込む人のみ、希望する貸与始期を記入してく                                                                                   |                                                                               |
| <ul> <li>4. 家計基準該当事由を選択してください。</li> <li>○ (1) 今後1年間の所得金額が収入基準額以下になるため。</li> <li>○ (2) 年間の支出金額が著しく増大又は収入金額が著しく減少したため。</li> <li>○ (2) 年間の支出金額が著しく増加した人はA欄を記入してください。)</li> <li>○ (3) その他上記以外の家計急変により就学継続が困難のため。</li> <li>A. これまでに特別に支出した額、またこれから特別に支出が見込まれる額を記入してください。</li> <li>(家屋・・医療費等)</li> </ul>                                                                                                    | ださい。 3. 西暦(4桁) 年 月 🚽                                                                                                    | 🛏 🤇 上記 1. (家計急変の事由)で(1)~(4)、                                                  |
| <ul> <li>○ (1) 今後1年間の所得金額が収入基準額以下になるため。</li> <li>○ (2) 年間の支出金額が著しく増大又は収入金額が著しく減少したため。</li> <li>○ (2) 年間の支出金額が著しく増加した人はA欄を記入してください。)</li> <li>○ (3) その他上記以外の家計急変により就学継続が困難のため。</li> <li>A. これまでに特別に支出した額、またこれから特別に支出が見込まれる額を記</li> <li>入してください。(家屋・・医療費等)</li> </ul>                                                                                                    | 4.家計基準該当事由を選択してください。 ◀                                                                                                  | (7)~(9)を選択した人は(1)を選択して                                                        |
| <ul> <li>○ (2) 年間の支出金額が著しく増大又は収入金額が著しく減少したため。<br/>(年間の支出金額が著しく増加した人はA欄を記入してください。)</li> <li>○ (3) その他上記以外の家計急変により就学継続が困難のため。</li> <li>A. これまでに特別に支出した額、またこれから特別に支出が見込まれる額を記<br/>入してください。(家屋・・医療費等)</li> </ul>                                                                                                    | ○(1) 今後1年間の所得金額が収入基準額以下になるため。                                                                                           | ください。(5)~(6)、(10)~(12)を<br>選択した人(1(2)を選択し、Δ欄を記入                               |
| <ul> <li>(年間の支出金額が著しく増加した人はA欄を記入してください。)</li> <li>○(3) その他上記以外の家計急変により就学継続が困難のため。</li> <li>A. これまでに特別に支出した額、またこれから特別に支出が見込まれる額を記入してください。(家屋・・医療費等)</li> </ul>                                                                                                    | ○ (2) 年間の支出金額が著しく増大又は収入金額が著しく減少したため。                                                                                    | してください。                                                                       |
| <ul> <li>○ (3) その他上記以外の家計急変により就学継続が困難のため。</li> <li>A. これまでに特別に支出した額、またこれから特別に支出が見込まれる額を記</li> <li>入してください。(家屋・・ 医療費等)</li> </ul>                                                                                                    | (年間の支出余額が著しく増加した人はA欄を記入してください。)                                                                                         | (13)~(14)を選択した人は(3)を選択し                                                       |
| <ul> <li>A. これまでに特別に支出した額、またこれから特別に支出が見込まれる額を記</li> <li>入してください。(家屋・・ 医療費等)</li> </ul>                                                                                                    | $(+ 0\rangle)$ 、日本語の目の、日前のためには、「「「日本語」の、日本語、「日本語」の、「日本語、日本語、「日本語、「日本語」の、「「日本語」の、「日本語、「日本語、「日本語、「日本語、「日本語、「日本語、「日本語、「日本語 | A欄を記入してください。                                                                  |
| A. これよくに特別に反面した観、よたこれがら特別に反面が先送よれる観を記<br>入してください。(家屋・・ 医療費等) <                                                                                                    | ○ (5) での他工能以外の家司忠愛により就子継続の困難のため。<br>∧ これまでに特別に古山した頞 またこれから特別に古山が目込まれろ頞を記                                                |                                                                               |
| ・ ハレ(ヽ」でい。(豕定・・ハリョヨー) < ・・・・・・・・・・・・・・・・・・・・・・・・・・・・・・・・・・・                                                                                                    | □. これまでに行かれて又田した飯、またこれがう付別に又田が兄匹よれる銀を記<br>】  ブノださい (宏层・・匠歯弗竿)                                                           | <b>病気・裏故・火災・風水実・雲災にド</b>                                                      |
| また 人母 り生命・損害保険等を受けてもなお                                                                                                    | へししヽにさい。∖豕座・・匹原頁守/  ◀                                                                                                   | り生命・損害保険等を受けてもなお、                                                             |
| 事田 金額 支出が著しく増大した等を事由とする                                                                                                    |                                                                                                    | 支出が著しく増大した等を事由とする                                                             |
| (1例・ 台) 風による 豕 座 の 損 環) 場合、学校の指示に従い認定を受け                                                                                                    | (19): 台風による豕屋の損壊)                                                                                                    | 場合、学校の指示に従い認定を受け、                                                             |
| これまでに 万円 / 文本争田を明らかにしたうえで、これま                                                                                                    | これまでに 万円                                                                                                    | <ul> <li>又西<del>事山</del>で明らかにしたつえで、これま</li> <li>での費用とこれからの見込支出額を λ</li> </ul> |
| 全角10文字以内 カレてください。                                                                                                    | 全角10文字以内                                                                                                    | してください。                                                                       |
| これから <b>万円</b>                                                                                                    | これから 「「「」」 万円                                                                                                    |                                                                               |

## 記入内容を点検しましょう!

□ 氏名は本名で記入しましたか? (通称名は認められません)

□ 住所・電話番号をもれなく正確に記入しましたか?

□ 収入金額について、該当する欄に該当する数字を記入できていますか?

□ □座番号を正確に記入しましたか?